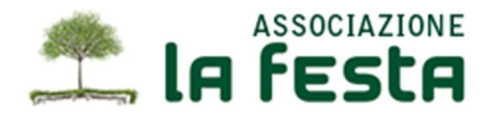

Il nuovo sistema per inoltrare gli ordini prodotti, si basa su un programma BROWSER che permette di accedere ad internet.

Normalmente si possono utilizzare vari programmi; questi sono i più famosi e utilizzati:

- Internet Explorer: per chi ha un computer con Windows è già preinstallato
- Mozilla Firefox: scaricabile gratuitamente da internet
- Google Chrome: scaricabile gratuitamente da internet
- Safari: utilizzato spesso da chi ha un computer IMac o MacBook. Anche questo scaricabile gratuitamente da internet

Per iniziale ad utilizzarlo digitate nel vostro browser l'indirizzo che vi è stato fornito. Apparirà questa maschera visualizzata a fianco.

Inserite questi dati: Username: cognome.nome Password: lafesta

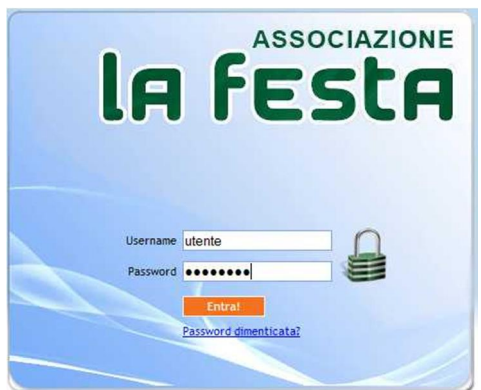

### NOTA BENE: tra il cognome e il nome inserire il punto.

Attenzione a digitare correttamente e non inserire altri caratteri (es: spazi) tra le parole o alla fine della parola; questo non permetterà di accedere all'utilizzo del programma

| M          | odifica dati socio |                          |
|------------|--------------------|--------------------------|
| Cognome    | UTENTE             |                          |
| Nome       | Prova              |                          |
| Indirizzo  | via propria casa   |                          |
| САР        | 41012              |                          |
| Città      | Carpi              |                          |
| Provincia  | MO                 |                          |
| Tel.       |                    | Ma di andiai atà inanati |
| Cell. 1    |                    | vedi ordini gla insenti  |
| Cell. 2    |                    | Inserisci nuovo ordine   |
| E-Mail     | info@info.info     |                          |
| Cod. Fisc. |                    |                          |
| Username   | utente             |                          |
| Password   | password           |                          |
|            | Aggiorna           |                          |

Apparirà un'altra maschera simile a questa a fianco nella quale trovate i vostri dati anagrafici.

Vi preghiamo di controllare che siano corretti e, in caso contrario, di aggiornarli.

In questo modo potete cambiare anche il vostro nome utente, la password e/o l'indirizzo email.

Una volta aggiornati i dati la prima volta non sarà più necessario farlo in seguito (i dati vengono memorizzati in modo permanente) a meno di successive altre modifiche ai dati

stessi.

Per accedere agli ordini proseguire così:

- Vedi ordini già inseriti: permette di visualizzare tutti gli ordini che avete precedentemente inseriti. E' una funzione nuova che prima non era presente.
- Inserisci nuovo ordine: permette di inserire un nuovo ordine tra quelli disponibili.

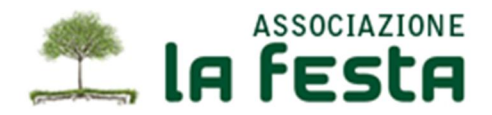

#### INSERIMENTO NUOVO ORDINE

Apparirà una maschera simile a questa che visualizza tutti gli ordini programmati dal gruppo di acquisto. Potrete visualizzare sia gli ordini di prodotti freschi, che gli ordini generali o eventuali altri ordini speciali che potranno in futuro essere inseriti.

NOTA BENE: la data di consegna si legge nel formato anglosassone e cioè ANNO-MESE-GIORNO.

| la festa                                              |                                         |      |         |
|-------------------------------------------------------|-----------------------------------------|------|---------|
| Ordini disponibili                                    |                                         |      |         |
| Applicazione in licenza a LaFesta - Utente Prova (ute | ente), ultimo accesso: 01/02/2011 23:15 |      |         |
| Home                                                  |                                         |      |         |
| Descrizione                                           | Data Consegna                           | Note | PDF     |
| ORDINE PRODOTTI FRESCHI                               | 2011-02-19                              |      | compila |
| ORDINE GENERALE                                       | 2011-00-22                              |      |         |
|                                                       |                                         |      |         |
|                                                       |                                         |      |         |

Gli ordini potranno essere:

- ORDINI VISIBILI: ad esempio in questa immagine troviamo l'ORDINE PRODOTTI FRESCHI. Vedete che sulla destra trovate un pulsante "compila" che vi permette di compilare l'ordine
- ORDINI SOLO PROGRAMMATI: ad esempio in questa immagine troviamo l'ORDINE GENERALE. Vedete che non c'è alla destra il pulsante "compila". Questo perché questo ordine è ancora in fase di preparazione e pertanto non potete inserirlo. Questo vi aiuta però a conoscere la programmazione periodica degli ordini della nostra associazione.

#### COMPILARE L'ORDINE.

Importante: in questo programma avrete disponibili anche più di un ordine contemporaneamente. Ci sarà la possibilità, ad esempio, di compilare sia un ordine generale che l'ordine di prodotti freschi, entrambi disponibili sul sito.

FATE BENE ATTENZIONE A SELEZIONARE L'ORDINE GIUSTO DA COMPILARE, guardando bene la descrizione e la data di consegna e ricordando che ciascun ordine sarà sempre consegnato separatamente dall'altro !!!

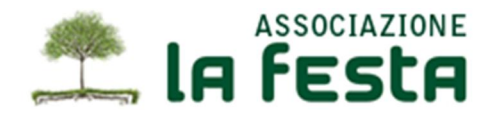

Selezionando "compila" appare la seguente maschera.

- Sulla sinistra potete vedere le varie categorie di prodotti esistenti: in grassetto quelle che contengono prodotti ordinabili
- Sulla destra vedete i prodotti ordinabili nella categoria prescelta

Per inserire un prodotto nel carrello, fate click sul simbolo del carrello a destra

|                                                                                                    |                                 | - Consegna: - Stat                              | o ordine: Moo              | dificabile               |                   |           |                        |
|----------------------------------------------------------------------------------------------------|---------------------------------|-------------------------------------------------|----------------------------|--------------------------|-------------------|-----------|------------------------|
| Cerca                                                                                                    | <u>Vedi TUTTI</u>               | <u>Prodotto</u>                                 | <u>Fornitore</u>           | <u>Confezio</u>          | ne                | Descrizio | ne Prezzo              |
| Abbigliamento e scarpe     Alimentari     Bevande     Devende                                                                             |                                 | Bietole Bianche (547)                           | FERRARINI<br>MONICA az agr | Sacchetto                | da 1 Kg           | € al kg.  | 2,10 1 + 🛒 📃           |
| <ul> <li>Birra</li> <li>Liquori</li> <li>Vino</li> <li>Carni</li> <li>Carne Bianca</li> <li>Carne Bovina</li> </ul>                       |                                 | Bietole Rosse (546)                             | FERRARINI<br>MONICA az agr | Sacchetto                | da 1 Kg           | €alkg.    | 2,10 1 - Щ             |
| <ul> <li>Carne Equina</li> <li>Carne Suina</li> <li>Conservati</li> <li>Equo e solidale</li> <li>Formaggi</li> <li>Formaggi</li> </ul>    | 7,83                            | Carote BIO (480)                                | FERRARINI<br>MONICA az agr | Senza con<br>prezzo al l | fezione,<br>kg    | € al kg.  | 1,70 1 + 팩             |
| <ul> <li>Miele</li> <li>Olio d'oliva</li> <li>Pasta-Farine</li> <li>Verdure</li> </ul>                                                    |                                 | Cavolfiore BIO (495)                            | FERRARINI<br>MONICA az agr | Non confez<br>(prezzo al | zionato<br>kg)    | € al kg.  | 1,67 1 🕂 🎹             |
| <ul> <li>Cosmeta</li> <li>Detergenti         <ul> <li>Cancelleria</li> </ul> </li> <li>Quote iscrizione e contributi volontari</li> </ul> | ster.                           | Cavolo cappuccio BIO<br>(494)                   | FERRARINI<br>MONICA az agr | Non confez<br>(prezzo al | zionato<br>kg)    | € al kg.  | 1,67 1 - 🌉             |
| <ul> <li>Sanitari</li> <li>Trattamento Acque</li> </ul>                                                                                   | INSERT INTO<br>'488', '1', '1.6 | ordinerighe (idordine, iduse<br>0000002384186') | r, idproduct, qty,         | prezzo) VAI              | LUES ('41','16    | o',       | Totale ordine: 13,20   |
|                                                                                                    | m 1 Peso                        | iotto<br>he gialle lotta integrata (            | (488)                      | Q.ta Pre                 | ,60 1,60          | N         | Numero righe ordine: 3 |
|                                                                                                    | 2 Peso                          | he nettarine (noci) Lotta                       | integ. (489)               | 1 1                      | ,60 1,60          | N         | Conferma ordine        |
|                                                                                                    | 🗑 3 Cass                        | etta di verdure tipo B (8                       | 87)                        | <u>1</u> 10              | 0,00 <b>10,00</b> | N         | Stampa ordine          |

del prodotto. Eventualmente potete cambiare la quantità da ordinare.

Quando inserite un prodotto nel carrello, questo vi apparirà SOLO nella lista in basso nella maschera (che nell'esempio contiene tre prodotti) e non apparirà più tra i prodotti inseribili (nella parte superiore).

Potete comunque sempre modificare e anche cancellare ciò che avete già inserito nel carrello.

Utilizzare il tasto "stampa ordine" per stampare l'ordine che avete appena inserito.

Questi dati sono memorizzati in modo permanente e quindi li ritrovate anche accedendo successivamente al programma.

# NOTA BENE: a questo punto per rendere l'ordine definitivo dovete utilizzare il tasto "conferma ordine".

ATTENZIONE: se l'ordine non viene così confermato, verrà in seguito "perso" dal sistema e quindi i prodotti non vi verranno consegnati.

## NON DIMENTICATE DI CONFERMARE L'ORDINE PRIMA DELLA CHIUSURA

Quando avrete confermato l'ordine, al vostro indirizzo email vi verrà inviato un messaggio con il riepilogo dell'ordine. Questa sarà la conferma che l'ordine è stato inserito e memorizzato correttamente nel sistema.

NB: se dopo la conferma non ricevete questa la mail verificate bene cosa possa essere successo ed in particolare:

- Se l'indirizzo e-mail presente nell'anagrafica è corretto, accedendo al programma come indicato nella prima pagina di questo documento
- Se avete effettivamente confermato l'ordine. Per fare questo si può utilizzare il tasto "vedi ordini già inseriti", prima descritto.

In tal caso apparirà una schermata simile a questa sotto riportata.

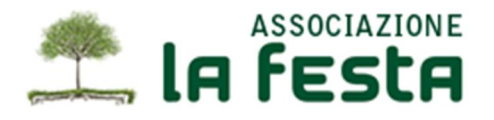

| dir           | ni inseriti                                                                                                    |                                                                                                    |                |                                |                                       |          |
|---------------|----------------------------------------------------------------------------------------------------|----------------------------------------------------------------------------------------------------|----------------|--------------------------------|---------------------------------------|----------|
|               |                                                                                                    |                                                                                                    |                |                                |                                       |          |
| icaz          | izione in licenza a LaFesta - Utente Prova (utente), ultimo a                                                                                                    | cesso: 01/02/2011 23:13                                                                                                    |                |                                |                                       |          |
|               |                                                                                                    |                                                                                                    |                |                                |                                       |          |
|               |                                                                                                    |                                                                                                    |                |                                |                                       |          |
|               |                                                                                                    |                                                                                                    |                |                                |                                       |          |
| di si         | storico ordini consegnati                                                                                                    |                                                                                                    |                |                                |                                       |          |
|               | storico ordini consegnati<br>41 - OPDINE PRODOTTI ERESCHI - Consegna: ?                                                                                                    | 11.07-12 - State: Medificabile Medifica Stampa                                                                                            |                |                                |                                       |          |
| di sl         | storico ordini consegnati<br>41 - ORDINE PRODOTTI FRESCHI - Consegna: 2<br>Prodotto                                                                                                    | 11-02-12 - Stato: Modificabile Modifica Stampa                                                                                            | 0.tà           | Prezzo                         | Totale                                | Conferma |
| <u>edi si</u> | storico ordini consegnati<br>41 - ORDINE PRODOTTI FRESCHI - Consegna: 2<br>Prodotto<br>Cavolfiore BIO (495)                                                                                                    | 11-02-12 - Stato: Modificabile Modifica Stampa<br>Confezione<br>Non confezionato (prezzo al kg)                                           | Q.tà           | Prezzo                         | Totale                                | Conferma |
| di si<br>D:4  | storico ordini consegnati<br>41 - ORDINE PRODOTTI FRESCHI - Consegna: 2<br>Prodotto<br>Cavolfiore BIO (495)<br>Pesche gialle lotta integrata (488)                                                                                     | 11-02-12 - Stato: Modificabile Modifica Stampa<br>Confezione<br>Non confezionato (prezzo al kg)<br>Cassetta da 4 kg                       | Q.tà<br>1      | Prezzo<br>1,67<br>1,60         | <b>Totale</b><br>1,67<br>1,60         | Conferma |
| D:4           | storico ordini consegnati         41 - ORDINE PRODOTTI FRESCHI - Consegna: 2         Prodotto <ul> <li>Cavolfiore BIO (495)</li> <li>Pesche gialle lotta integrata (488)</li> <li>Pesche nettarine (noci) Lotta integ. (48)</li> </ul> | 11-02-12 - Stato: Modificabile Modifica Stampa<br>Confezione<br>Non confezionato (prezzo al kg)<br>Cassetta da 4 kg<br>) Cassetta da 4 kg | Q.tà<br>1<br>1 | Prezzo<br>1,67<br>1,60<br>1,60 | <b>Totale</b><br>1,67<br>1,60<br>1,60 | Conferma |

Vengono evidenziati

- I codici INSERITI e CONFERMATI: sono evidenziati con una "S" nella colonna" confermato"
- I codici solo INSERITI e non ancora CONFERMATI: sono evidenziati con una "N" nella colonna" confermato" e con la riga in colore più chiaro.

E' infatti possibile, in questo nuovo programma e diversamente dal precedente, modificare un ordine GIA' CONFERMATO nelle modalità che vi abbiamo descritto. E' sufficiente utilizzare il tatsto "modifica" per rientrare nella schermata di inserimento o modifica dell'ordine

OVVIAMENTE QUESTO HA UN LIMITE: nel momento in cui l'amministratore del sistema CHIUDE un ordine, questo non può più essere modificato o confermato. Infatti i vari prodotti sono già stati ordinati ai rispettivi produttori e pertanto l'ordine è NON PIU' MODIFICABILE.

Come potete sapere che l'ordine è CHIUSO ? In due modi:

- In anticipo: dalla mail che vi arriva in cui viene riportata la data ultima di chiusura dell'ordine
- In tempo reale: dal fatto che nell'ultima maschera riportata, non sarà più visibile il tasto "modifica": questo indica che l'ordine è chiuso.

Nell'ultima maschera sopra riportata vedete anche un collegamento "Vedi storico ordini consegnati": utilizzando questo collegamento vengono visualizzati tutti gli ordini precedenti già inseriti e consegnati. Ovviamente anche questi non sono più modificabili.

Per uscire dal programma è sufficiente chiudere la finestra del browser.